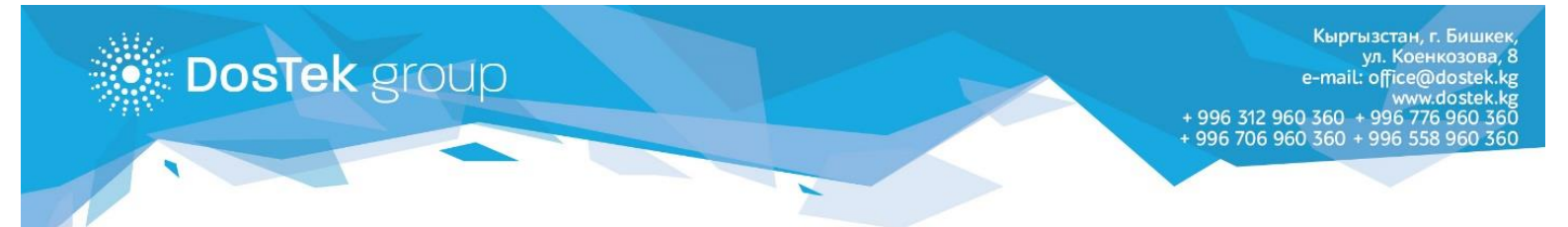

## ИНСТРУКЦИЯ по очистке кэш в браузере

Кэш браузера — это копии веб-страниц, картинок, видеороликов и другого контента, просматриваемого с помощью браузера. Он помогает сократить количество запросов к сайтам: если страница, которую вы хотите просмотреть, уже есть в кэше, браузер мгновенно загрузит её с вашего жесткого диска.

Кэш нужно периодически чистить, чтобы освободить место на жестком диске и в случае, если вебстраницы отображаются некорректно – например, в старом дизайне.

## Google Chrome

- . Нажмите сочетание клавиш **Ctrl + Shift + Del**.
- . В окне **Очистить историю** включите только опцию **Изображения и другие файлы, сохраненные в кэше** и выберите период, которым браузер должен ограничиться при удалении данных.

| Очистить историю                                                                                                    | ×                                          |  |  |  |
|----------------------------------------------------------------------------------------------------|--------------------------------------------|--|--|--|
| Удалить указанные ниже элементы:                                                                                         | за прошедший час 🛛 🔻                       |  |  |  |
| История просмотров                                                                                                    | за прошедший час<br>за вчерашний день      |  |  |  |
| 🗌 История скачиваний                                                                                                    | за прошлую неделю<br>за последние 4 недели |  |  |  |
| 🔲 Файлы cookie и другие данные                                                                                           | за все время<br>саитов и плагинов          |  |  |  |
| 🕢 Изображения и другие файлы, сохраненные в кеше                                                                         |                                            |  |  |  |
| 🔲 Пароли                                                                                                    |                                            |  |  |  |
| Данные для автозаполнения                                                                                                |                                            |  |  |  |
| 🔲 Данные размещаемых приложений                                                                                          |                                            |  |  |  |
| 🔲 Лицензии на контент                                                                                                    |                                            |  |  |  |
| Подробнее                                                                                                    | Очистить историю Отмена                    |  |  |  |
| Сохраненные <mark>настройки контента</mark> и поисковые системы не будут удалены и могут<br>повлиять на работу браузера. |                                            |  |  |  |

- Нажмите кнопку Очистить историю.

## Mozilla Firefox

- . Нажмите сочетание клавиш Ctrl + Shift + Del.
- . В окне **Удаление недавней истории** раскройте список **Удалить** и определите период, которым браузер должен ограничиться при удалении данных.

| Удаление не       | давней истории           |  |  |
|-------------------|--------------------------|--|--|
| Удали <u>т</u> ь: | За последний час 🔹       |  |  |
|                   | За последний час         |  |  |
| 🖌 Подр            | За последние два часа    |  |  |
|                   | За последние четыре часа |  |  |
|                   | За сегодня               |  |  |
|                   | Bcë                      |  |  |
|                   |                          |  |  |
|                   | Удалить сейчас Отмена    |  |  |
|                   |                          |  |  |

Раскройте список Подробности и убедитесь, что включена только опция Кэш.

| Удаление недавней истории            |
|--------------------------------------|
| Удали <u>т</u> ь: За последний час 🔹 |
| Подробности                          |
| 🔲 Журнал посещений и загрузок        |
| 🗌 Журнал форм и поиска               |
| 🔲 Куки                               |
| 📝 Кэш                                |
| 🔲 Активные сеансы                    |
| 🔲 Данные автономных веб-сайтов       |
| 🔲 Настройки сайтов                   |
|                                      |
| Удалить сейчас Отмена                |

Нажмите кнопку Удалить сейчас.

## Opera

- Нажмите сочетание клавиш Ctrl + Shift + Del.
- В окне **Очистить историю посещений** определите период, которым браузер должен ограничиться при удалении данных.

| Очистить историю пос                                                                                                    | ещений                                                                                               |              | × |
|----------------------------------------------------------------------------------------------------|----------------------------------------------------------------------------------------------------|--------------|---|
| Уничтожить следующие элементы:                                                                                                    | за последний час                                                                                     | •            |   |
| <ul> <li>Очистить историю посещений</li> <li>Очистить историю загруженны</li> <li>Удалить cookies и прочие данны</li> <li>Очистить кэш</li> <li>Удалить сохранённые пароли</li> <li>Настройки хранилища Adobe Flash F</li> </ul> | за последний час<br>за прошлый день<br>за прошлую неделю<br>за последние 4 недели<br>с самого начала |              |   |
| <u>Узнайте больше</u>                                                                                                    | Очистить историю посещ                                                                               | цений Отмена |   |

Убедитесь, что включена только опция **Очистить кэш** и нажмите кнопку **Очистить историю** посещений.

| Очистить историю посещений                              | × |
|---------------------------------------------------------|---|
| Уничтожить следующие элементы: за последний час 💌       |   |
| 🥅 Очистить историю посещений                            |   |
| 🥅 Очистить историю загруженных файлов                   |   |
| 🔽 Очистить кэш                                          |   |
| 🔲 Удалить сохранённые пароли                            |   |
| 🥅 Очистить сохранённые данные для автозаполнения        |   |
| Настройки хранилища Adobe Flash Player                  |   |
|                                                         |   |
| <u>Узнайте больше</u> Очистить историю посещений Отмена |   |